# Game Growth Console Overview

#### **Overview**

Q: What is Booster - Game Growth Console?

https://growth.samsungapps.com/login.html

A: Analysis tool for marketing support of games installed through our market.

\*This document describes the simple outline and the function of Booster-Game Growth Console.

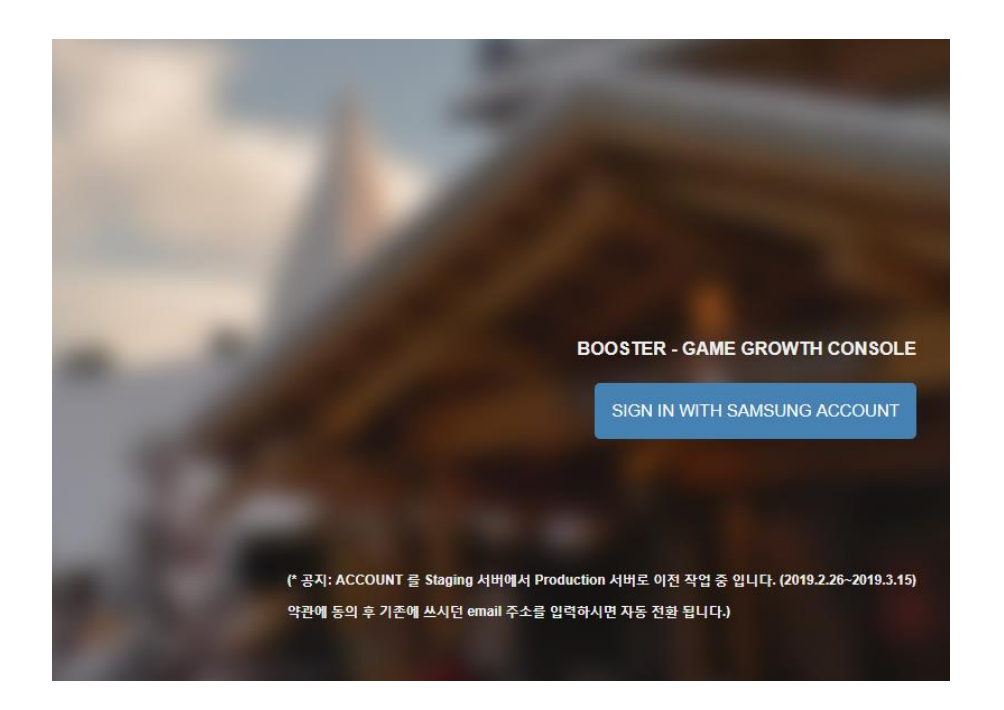

#### 1.1. Sign in with Samsung Account

#### https://growth.samsungapps.com/login.html

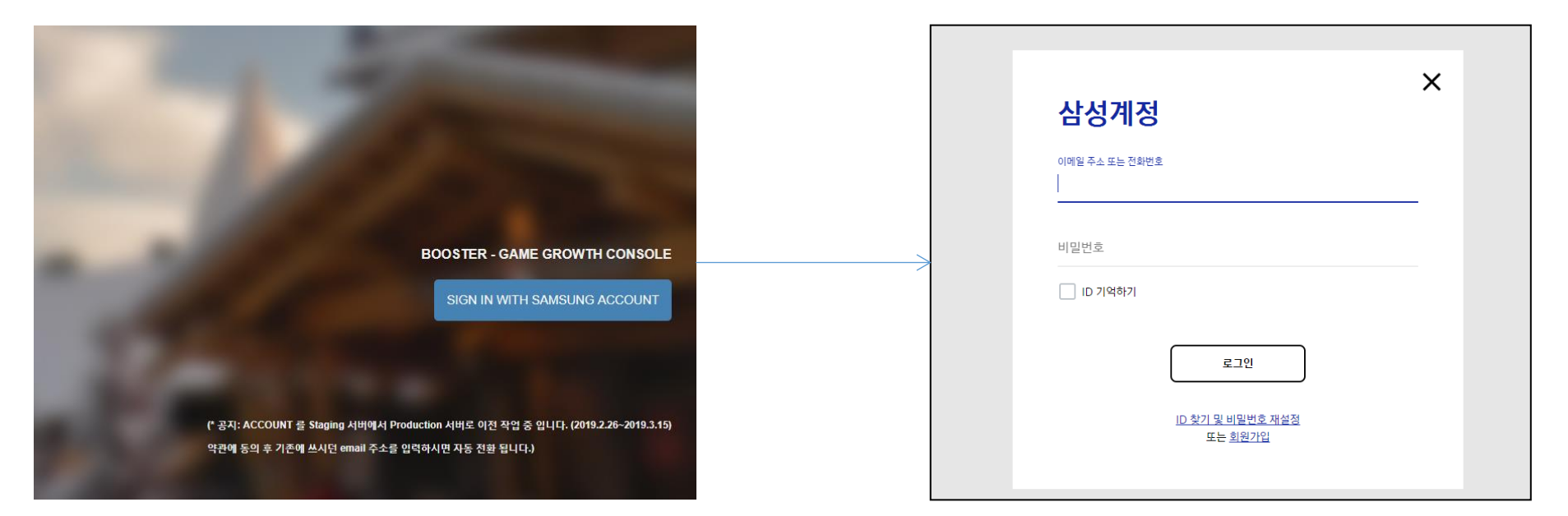

- Sign in with Samsung Account
- For the sign-up procedure(request for access),
   please refer Growth\_Console\_How to sign-up(p4~p7)

#### 1.2. 3 divisions of the dashboard

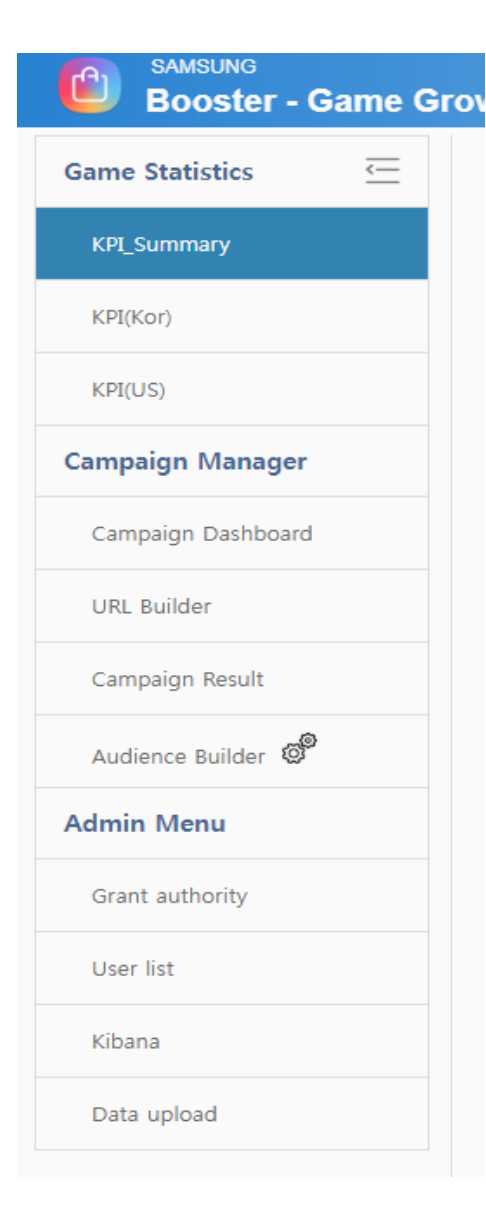

- Game Statistics
   KPI\_Summary
   KPI(Detail)
- Campaign Manager
   Campaign Dashboard
   URL Builder
   Campaign Result
   Audience Builder
- Admin Menu Grant authority User list Kibana Data upload Monitoring

This material will give you a guidance on this area only.

#### 2.1. Game Statistics KPI\_Summary

Overview the charts of strategic games. : Graphs showing trends in our strategic games, the number of payments by country / game, and the number of downloads.

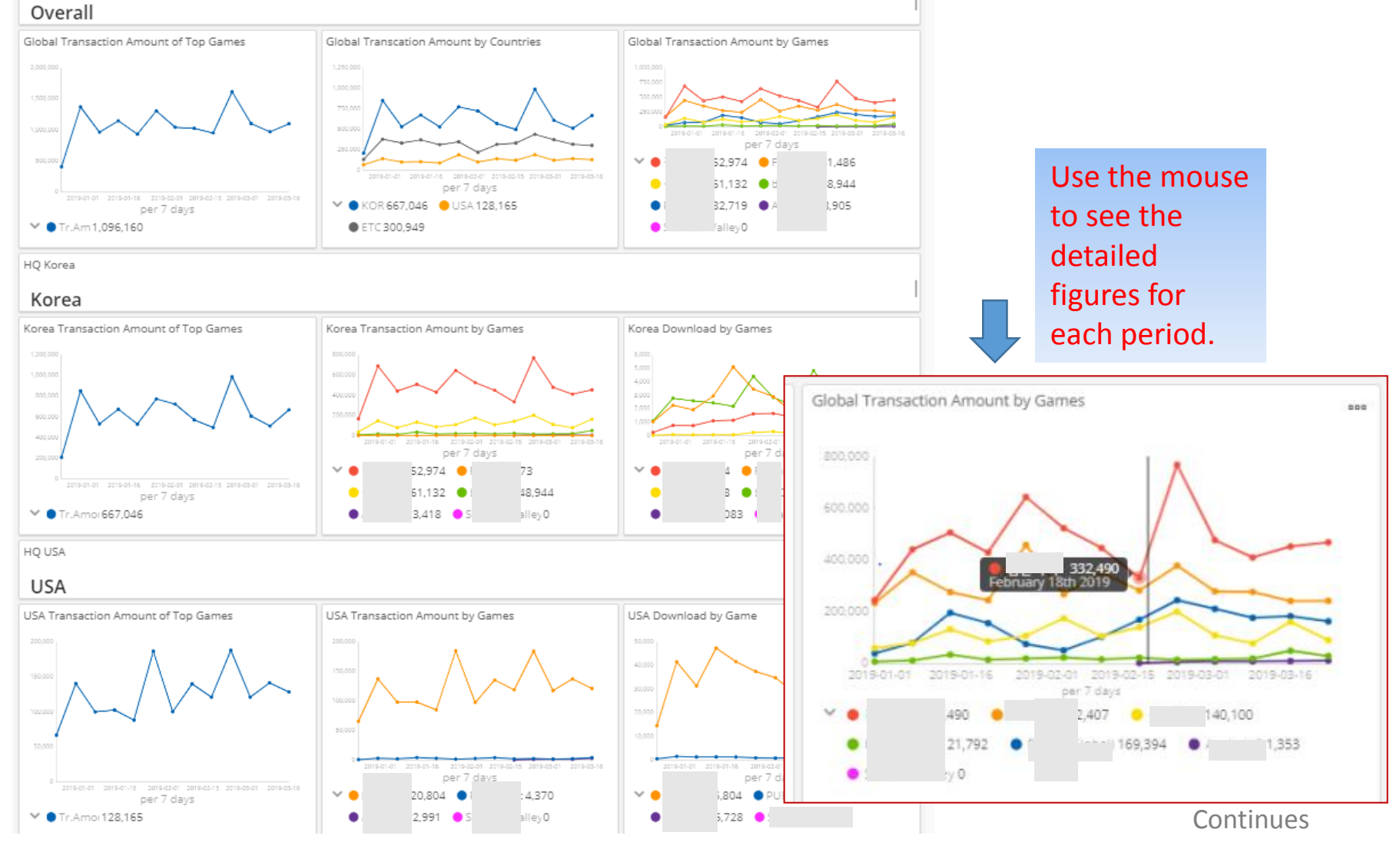

#### 2.2.1. Game Statistics KPI\_Detail

It shows detailed KPI charts of the strategic games distributed in Korea/USA. (Active User, Stickiness, Retention ARPU, demography, MAU, PPU etc.)

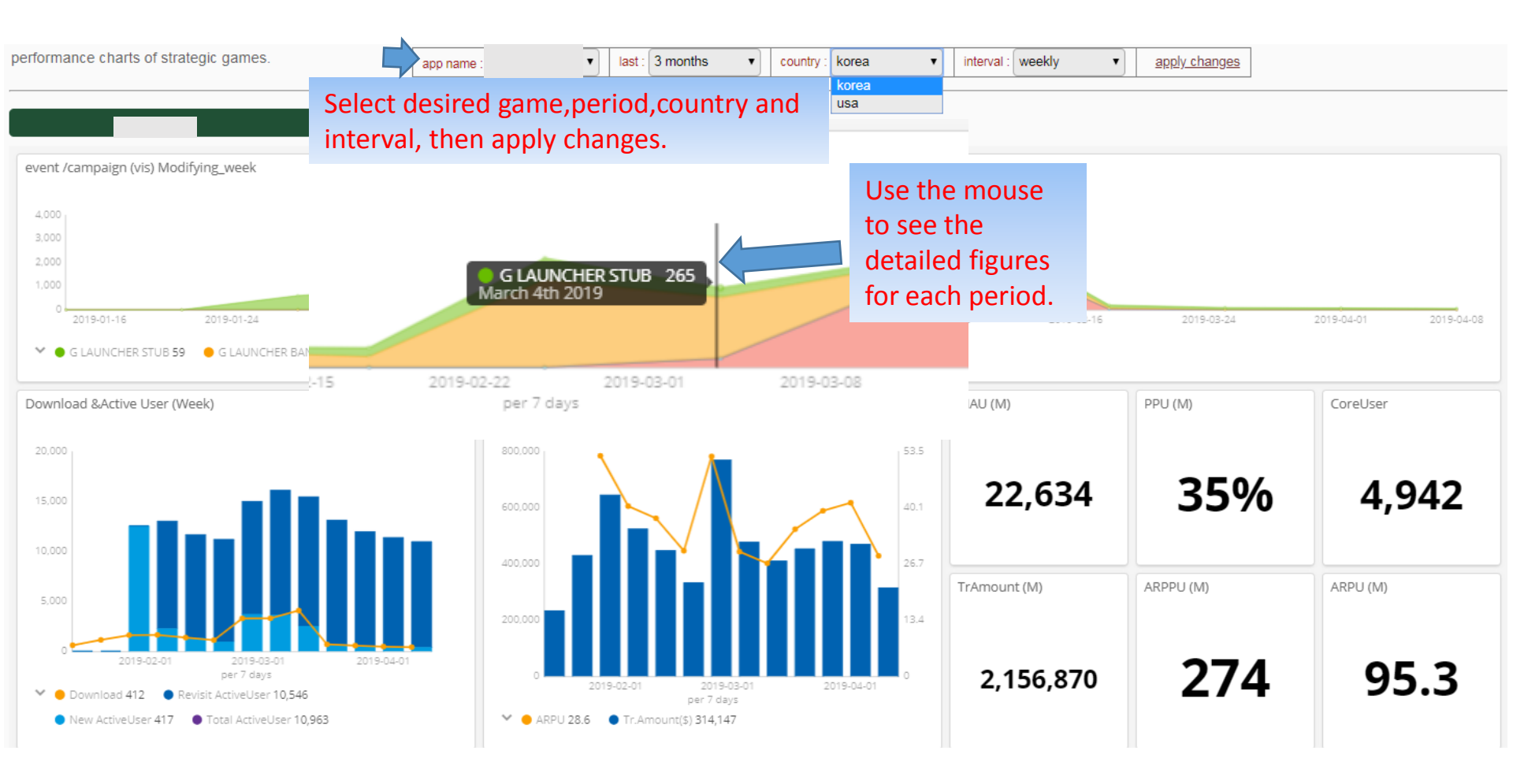

#### 2.2.2. Game Statistics KPI\_Detail

Download & Active User (Week)

Tr.Amount & ARPU (Week)- Transaction Amount and Average Revenue Per User

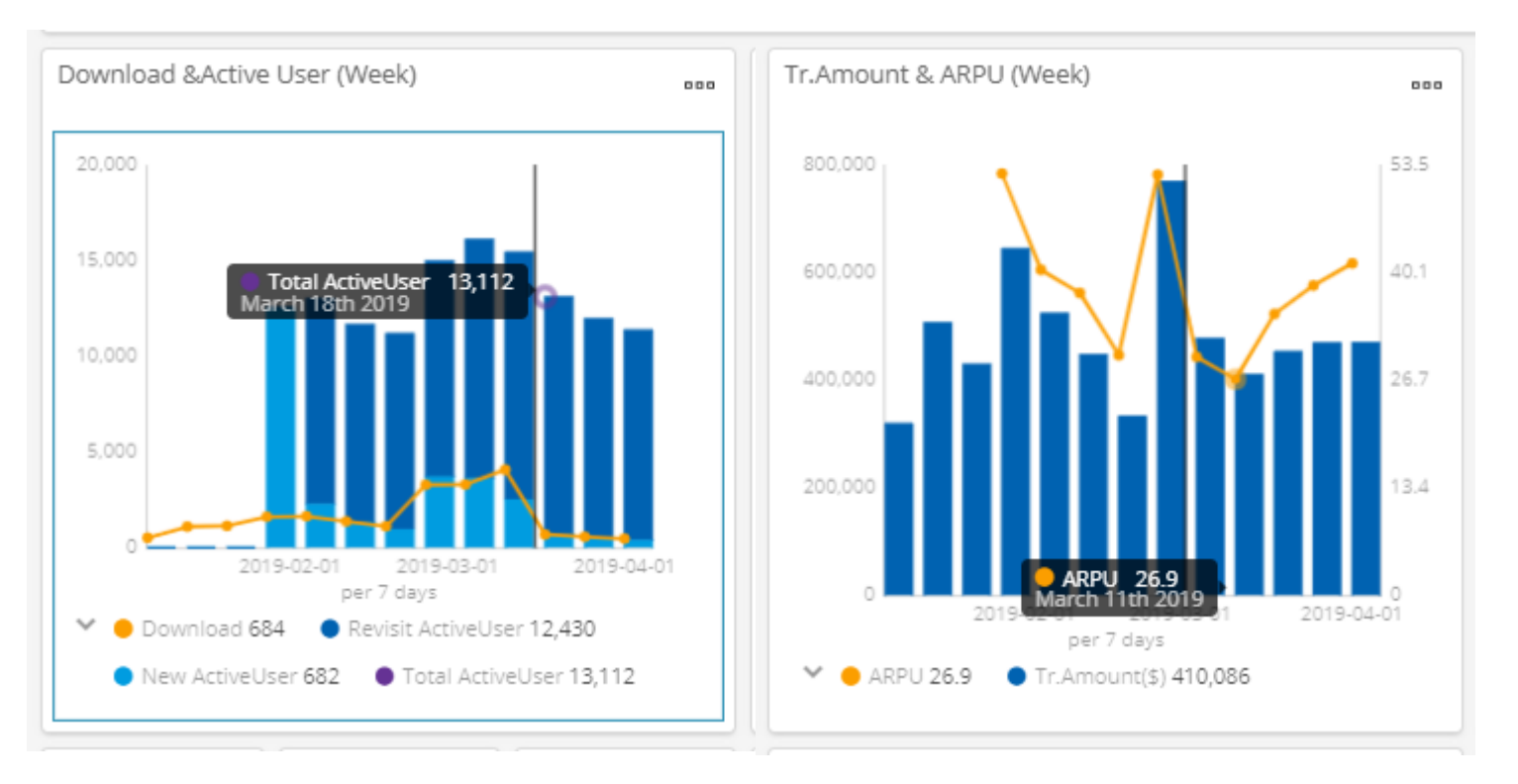

- Download & Active User (Week) : The bar graph shows the New ActiveUser and the Revisit user separately in distinct colors.
- 2 Tr.Amount & ARPU (Week): You can check the Tr.Amount & ARPU figures by period using mouse.

#### 2.2.3. Game Statistics KPI\_Detail

Stickiness & Retention (Week) : It indicates the ratio of users who install the game and access the game within a certain period. (1 day, 7 days, 30 days) Vs. PlayStore (Week) - The proportion between playstore and galaxy apps.

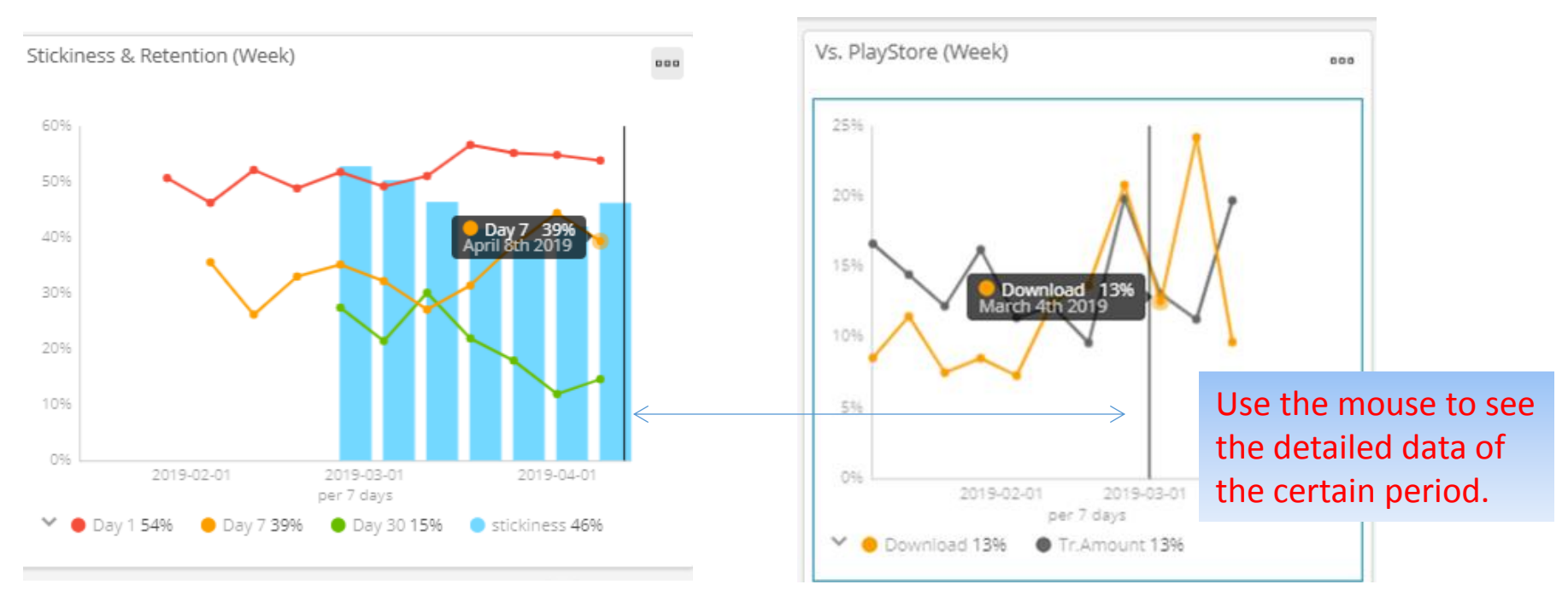

-Retention Day 7 represents the ratio of the revisited users who had visited 7days ago.
 Ex. Users who visited yesterday<---Retention Day 7 ---> last time they had visited was 8days ago.
 -Stickiness represents the users's ratio of the day among MAU who visited within a month.

-Vs. PlayStore (Week) : The percentage number means (the number of apps download / google download) \* 100.

#### 2.2.4. Game Statistics KPI\_Detail

Displays data by device model, age, and gender for the game.(download, purchase)

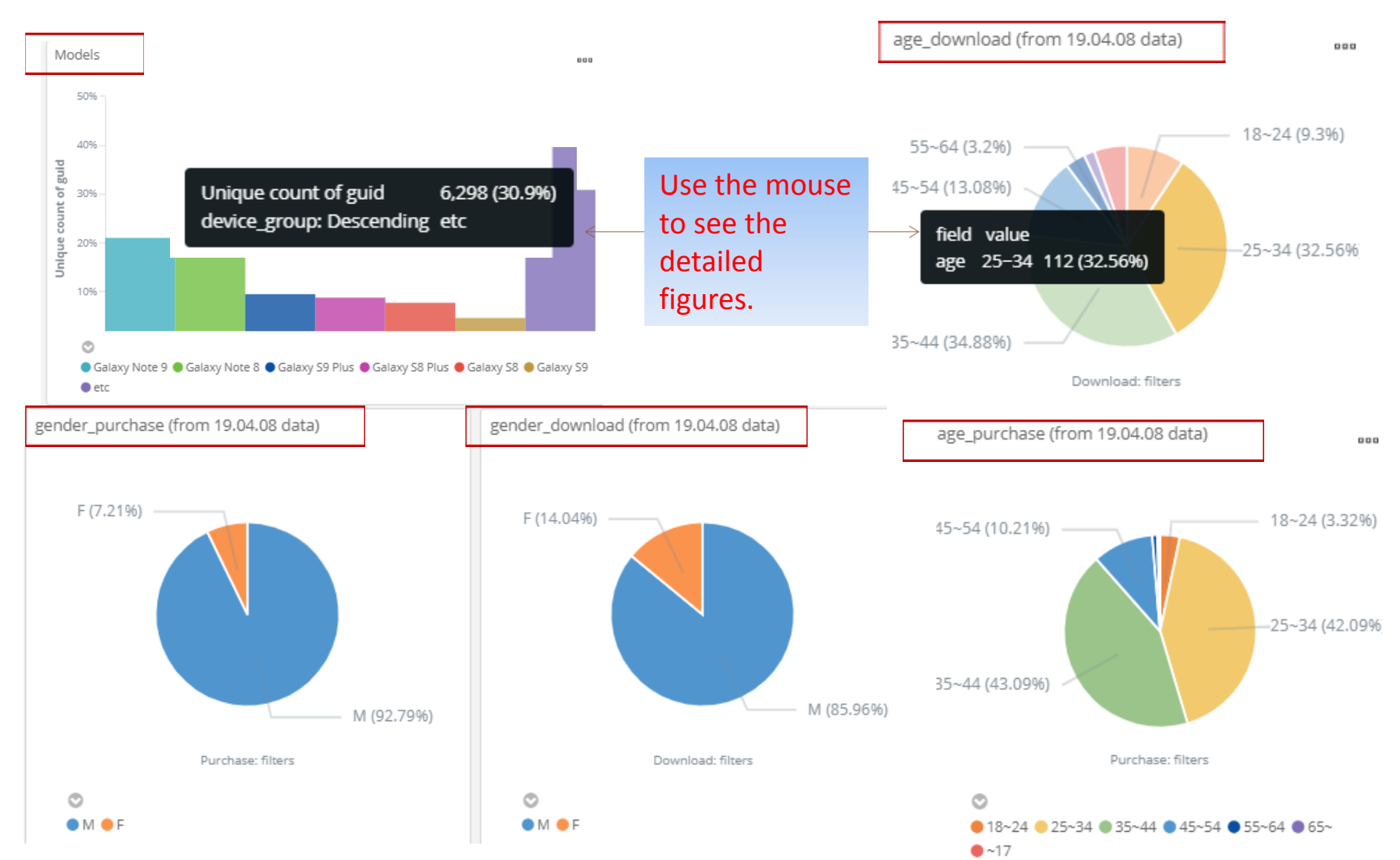

#### 3.1.1. Campaign Manager Campaign Dashboard

You can check the performance of the each game's marketing campaign in detail. (detail table, funnel chart, performance trend)

| Campaign Dashboard             |                          |                                      |                      |                       |                                        |          |                |           |
|--------------------------------|--------------------------|--------------------------------------|----------------------|-----------------------|----------------------------------------|----------|----------------|-----------|
| funnel analysis and statistics | for marketing campaign   |                                      | app_id : all         | •                     | last : 3 mor                           | nths •   | advanced mo    | <u>de</u> |
|                                |                          |                                      |                      |                       |                                        | Mod      | e converti     | ible      |
| Campaign Dashboard             |                          |                                      | annid all (2019-01   | -02~2019-0            | 4-02)                                  |          |                |           |
| company. David card            |                          | app_id all                           | • simple m           | ode                   |                                        |          |                |           |
| funnel analysis and statistics | s for marketing campaign | from : 2019-01-11                    | / to : 2019-0        | 4-11                  | all countries                          | • Smart  | t filter       | :hanges   |
|                                |                          | app                                  | id. all (2019-01-11- | -2019-04-11)          | ананананананананананананананананананан |          |                |           |
| hide detail table              |                          | * Advance mode                       | offers sma           | irt filte             | r option                               | to del   | ete iten       | ns        |
| export to cav file             |                          | that are not statis                  | stically sign        | nificant              | t in the o                             | data tak | ole.           |           |
| source 🕤                       | creative campaign        | time                                 | impression           | CTR(%)                | app_landing                            | CVR(%)   | download_click | ISR(%)    |
| a - 1 item(s)                  | A linear                 |                                      |                      | and the second second |                                        |          |                |           |
| 1_total                        | total                    |                                      | 177,123,156          | 1.43                  | 3,774,740                              | 8.43     | 318,513        | 8         |
| a - 30 item(s)                 | 10101                    |                                      | 0                    | ő                     | 4 000 765                              | C 02     | 04.040         | _         |
| game_tauncher                  | IOCai                    |                                      | U                    | U                     | 1,222,100                              | 0.93     | 04,013         |           |
| game_launcher                  | 1                        | 2019-02-19~2019-04-09 (50 days)      | 0                    | 0                     | 293,924                                | 3.12     | 9,193          | 8         |
| game_launcher                  | ů.                       | 2019-02-19~2019-04-09 (50 days)      | 0                    | 0                     | 142,089                                | 3.97     | 5,649          | 8         |
| game_launcher                  | ł                        | on_cl2019-02-01~2019-04-09 (68 days) | 0                    | 0                     | 111,081                                | 17.71    | 19,674         | e         |
|                                |                          |                                      | 21                   | 2                     |                                        | Со       | ntinues        |           |

#### 3.1.2. Campaign Manager Campaign Dashboard

It shows the number of the clicks and the percentage associated with each advertisement campaign.(push, game\_launcher, store\_banner, naver)

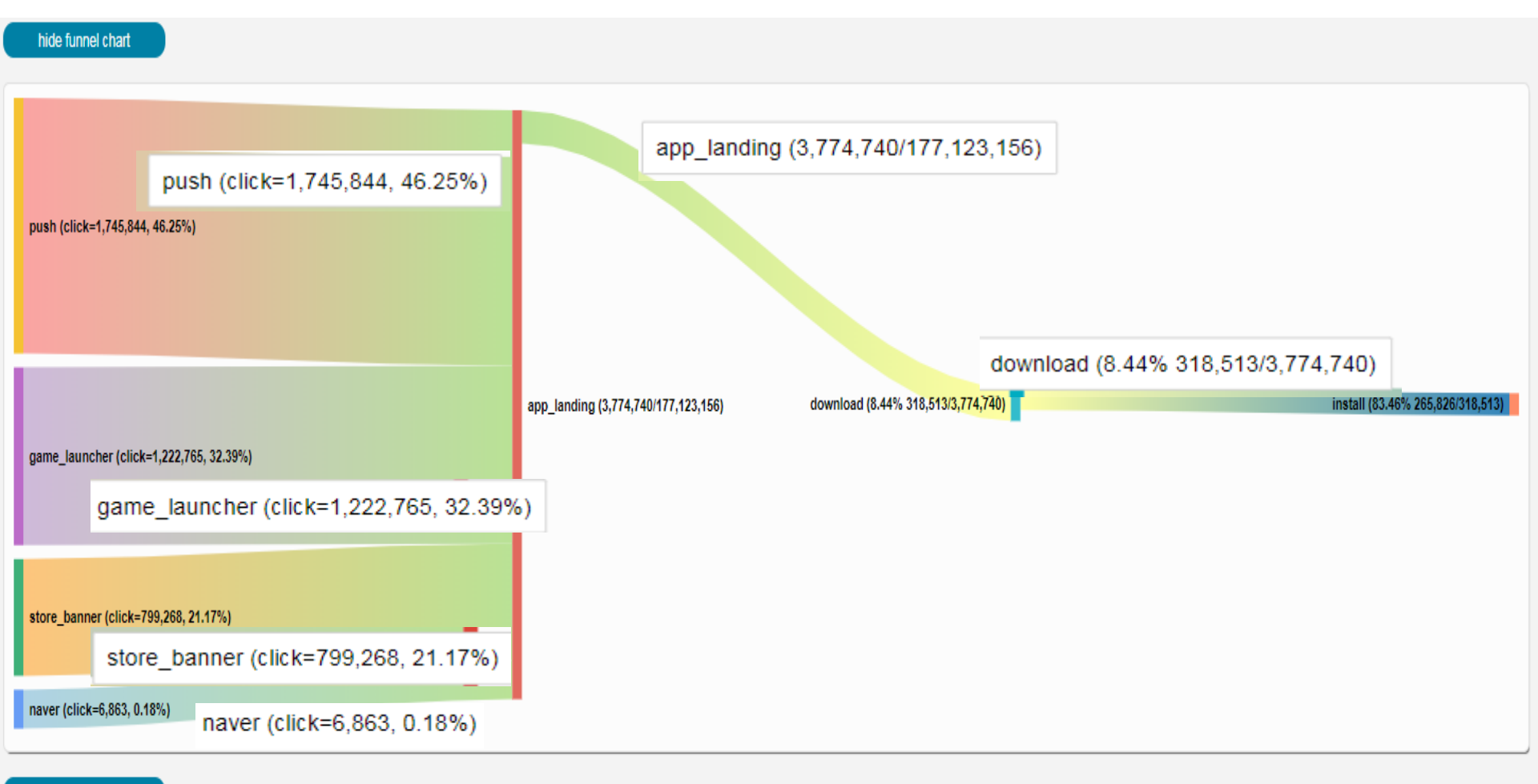

#### 3.1.3. Campaign Manager Campaign Dashboard

You can check the trends of all games' campaign registered in the Game Growth Console. (You can check the data(ctr,click) for each source for each game.)

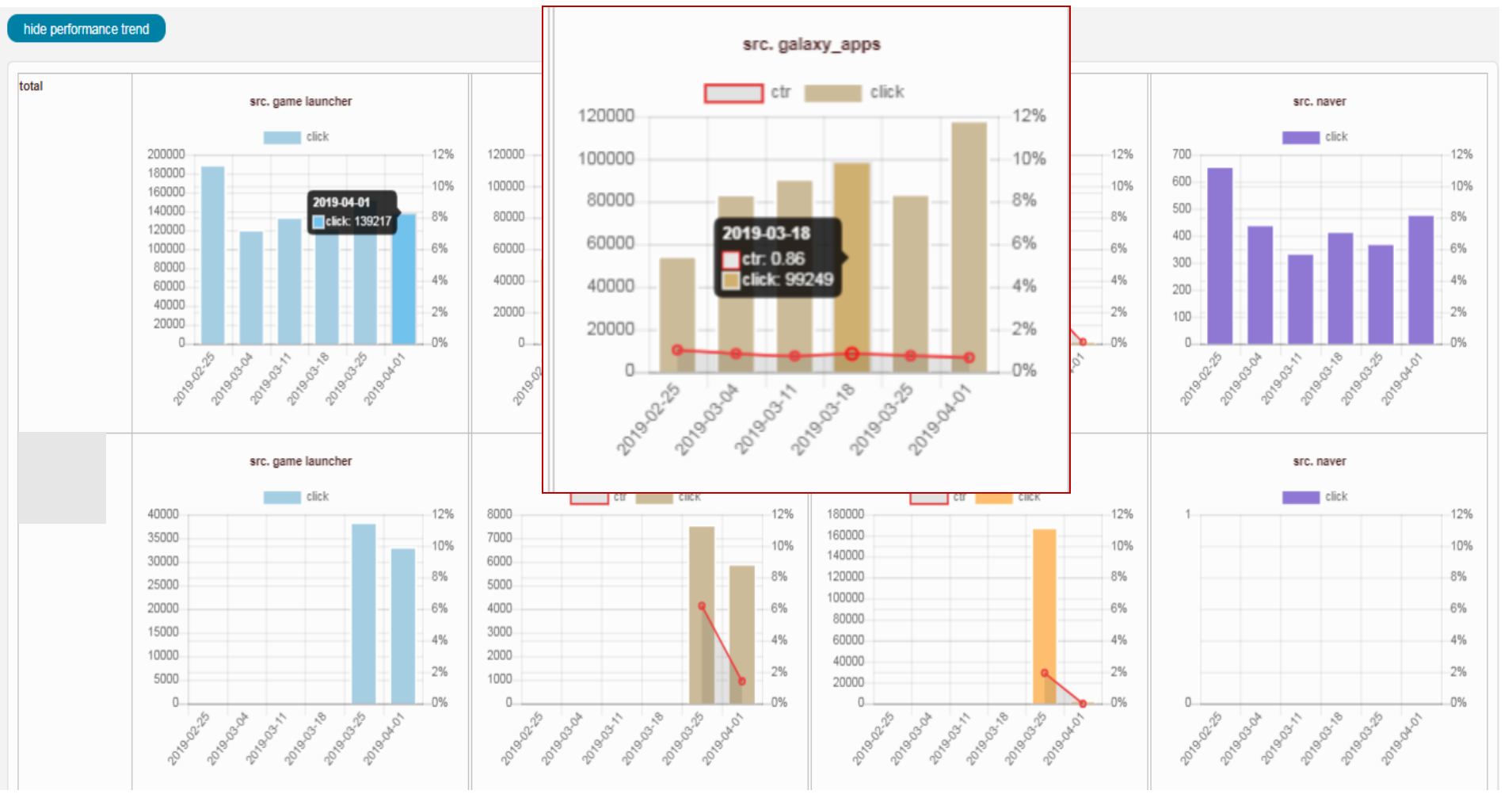

Continues

## 3.2.1. Campaign Manager URL Builder

In this page, you can make an url link to trace your marketing campaign in galaxy apps analytics.

| Link Trans(*):                                                                           |                                                                          |                    |  |  |  |
|------------------------------------------------------------------------------------------|--------------------------------------------------------------------------|--------------------|--|--|--|
| Link type( ).                                                                            | <ul> <li>https://apps, https://galaxystore.or.samsungapss://</li> </ul>  |                    |  |  |  |
| Package Name(*):                                                                         | search (e.g. com.pubg.krmobile)                                          |                    |  |  |  |
| L                                                                                        |                                                                          |                    |  |  |  |
| Campaign Name(*):                                                                        | Title (e.g. june_umbrella_event)                                         | *Mandatory fill in |  |  |  |
|                                                                                          |                                                                          | Mandatory III III  |  |  |  |
| Campaign Source(*):                                                                      |                                                                          |                    |  |  |  |
|                                                                                          |                                                                          |                    |  |  |  |
| Campaign Medium(*):                                                                      |                                                                          |                    |  |  |  |
| News                                                                                     | Description                                                              |                    |  |  |  |
| Name                                                                                     | Description                                                              |                    |  |  |  |
| Link Type(*):                                                                            | Select one of the following                                              |                    |  |  |  |
|                                                                                          | 'https_apps' : https://apps                                              |                    |  |  |  |
|                                                                                          | 'https_galaxystore' : https://galaxystore                                |                    |  |  |  |
|                                                                                          | 'samsungapps' : samsungapps://                                           |                    |  |  |  |
|                                                                                          | 'bundle_qip'                                                             |                    |  |  |  |
| Package Name(*):                                                                         | package name of app                                                      |                    |  |  |  |
|                                                                                          | (e.g. 'com.company.testgame')                                            |                    |  |  |  |
| Campaign Name(*):                                                                        | campaign name                                                            |                    |  |  |  |
|                                                                                          | (e.g. '2019_march_testgame')                                             |                    |  |  |  |
| Campaign Source(*):                                                                      | : Use utm_source to identify a app name, search engine, or other source. |                    |  |  |  |
|                                                                                          | (e.g. 'Bixby Home', 'Galaxy Apps', 'Game Launcher',                      |                    |  |  |  |
|                                                                                          | 'Naver', 'PPMT', 'Samsung Members', 'Themestore',)                       |                    |  |  |  |
| Campaign Medium(*): Use utm_medium to identify a medium such as email or cost-per-click. |                                                                          |                    |  |  |  |
|                                                                                          | (e.g. 'banner', 'blog', 'cpc', 'down_btn', 'email', 'push',              |                    |  |  |  |
|                                                                                          | 'social', 'stub_icon', 'mcs',)                                           | Continues          |  |  |  |

## 3.2.2. Campaign Manager URL Builder

Fill in the required input and submit it. You can also check the existing app's data by entering information in the Package Name column.

| Name            | Description                                                               |
|-----------------|---------------------------------------------------------------------------|
| utm_term        | Used for paid search. Use utm_term to note the keywords for this ad.      |
|                 | (e.g. 'umbrella', 'fornite')                                              |
| utm_content     | Used for A/B testing and content-targeted ads.                            |
|                 | Use utm_content to differentiate ads or links that point to the same URL. |
|                 | (e.g. 'search', 'freeitem', 'season_change',)                             |
| description     | campaign description                                                      |
| description_img | campaign image file                                                       |

#### URL

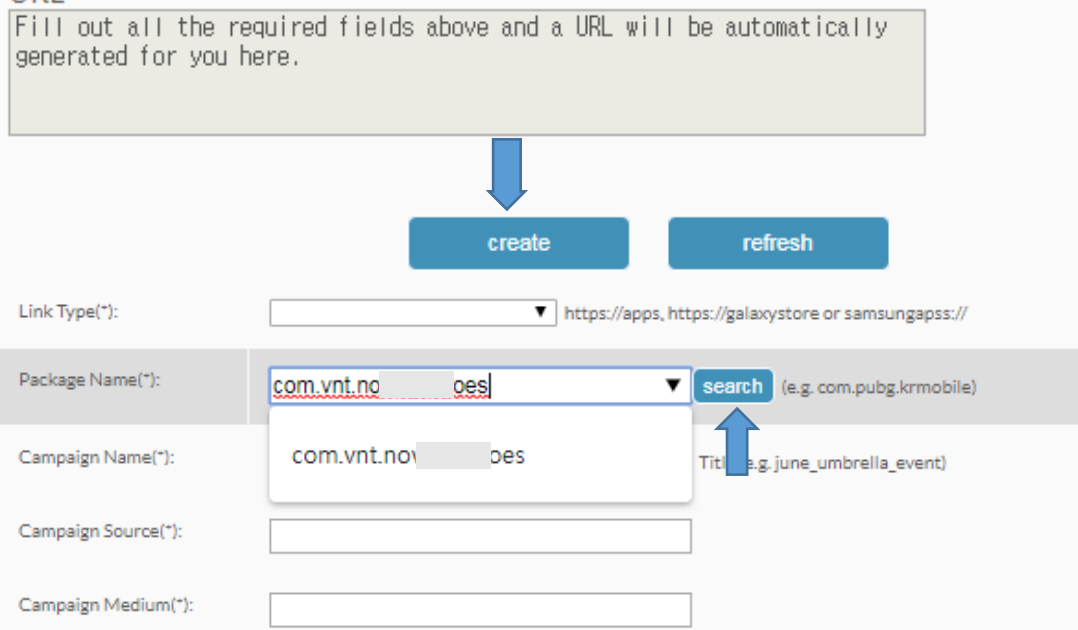